# Guía paso a paso doctorSIM Pro

**Recargas | Liberaciones | Chequeos** 

Todo los que tus clientes necesitan para su móvil en una sola plataforma

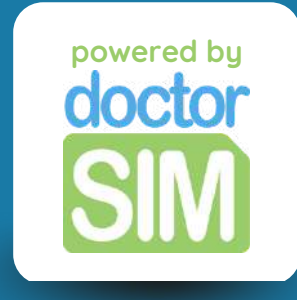

## ¿Qué es doctorSIM Pro?

doctorSIM Pro es el mejor servicio de recargas, liberaciones y chequeos de móviles para profesionales. Nuestros partners tienen acceso a...

Importantes descuentos en los servicios de recargas, liberaciones y chequeos
 Una plataforma exclusiva con acceso a promociones y soporte técnico 24/7
 Múltiples formas de pago con posibilidad de pagar en su propia divisa

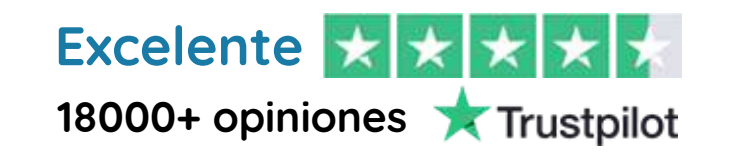

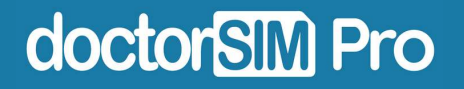

# ¿Cómo funciona?

Es increíblemente sencillo y 100% online. Solo tendrás que darte de alta en nuestra plataforma con tu correo electrónico y podrás empezar a ofrecer nuestros servicios a tus clientes de inmediato.

Recargas de saldo, datos o paquetes a cualquier teléfono del mundo

Liberaciones de teléfonos móviles (todas las marcas)

Chequeos de IMEI para cualquier dispositivo

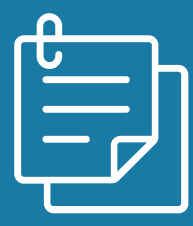

En esta guía te explicamos cómo hacerlo paso a paso.

doctorSIM Pro

### En esta guía veremos...

Cómo acceder a doctorSIM Pro

Cómo recargar un teléfono prepago

Cómo liberar un móvil

Cómo hacer un chequeo de IMEI

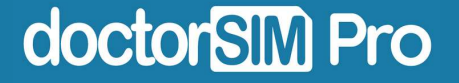

#### PASO 1: Registrate

Haz clic <u>aquí</u> y rellena el formulario.

#### **Registrate - Reseller PRO**

| e-mail           |                            |
|------------------|----------------------------|
| eléfono          | Empresa o Nombre Comercial |
| = +34 • Teléfono | Empresa o Nombre Comercial |
|                  | Actívame                   |
|                  |                            |
|                  | Actívame                   |

#### PASO 2: Elige una contraseña

Recibirás un email con un enlace para establecer tu contraseña.

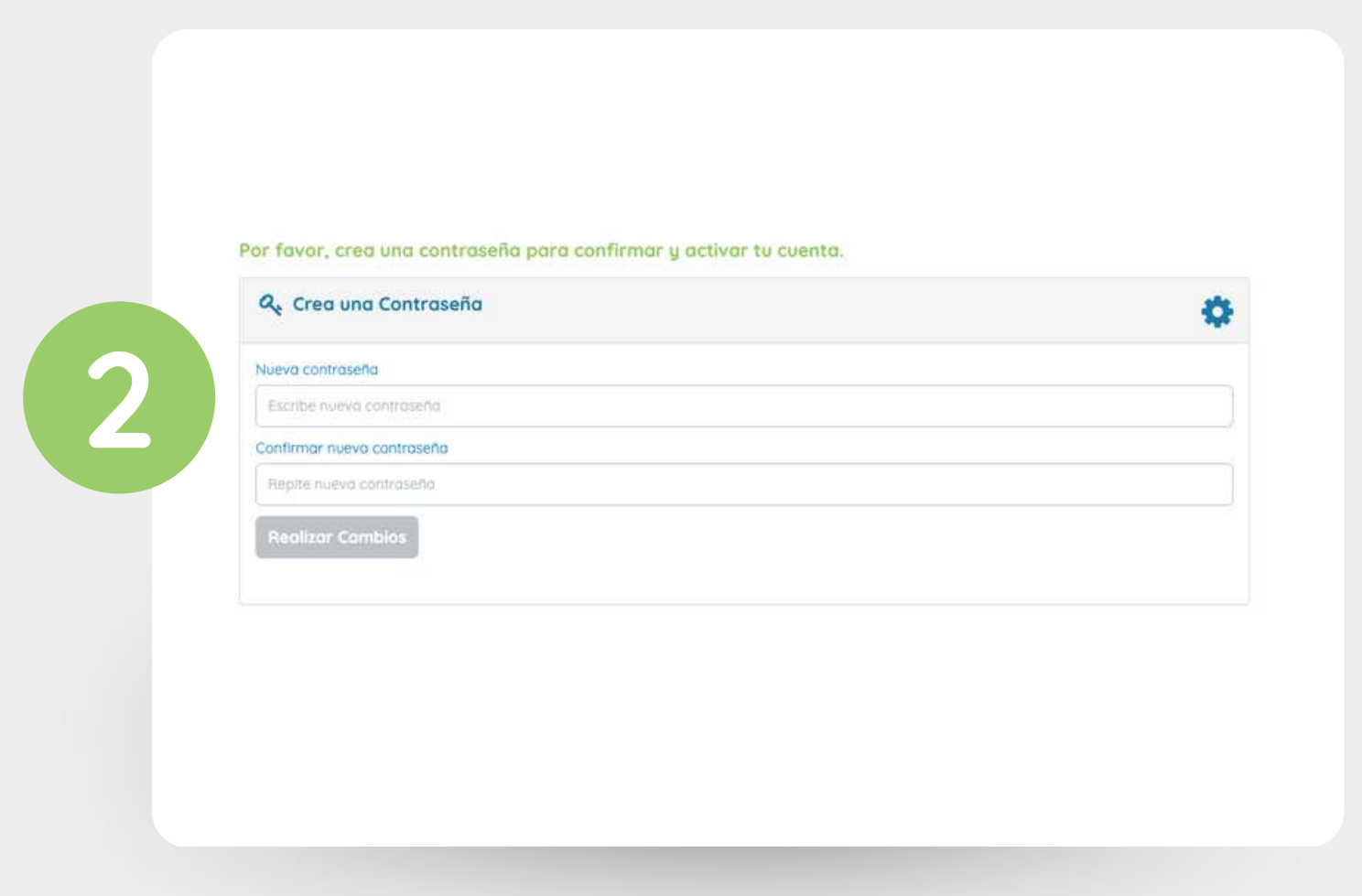

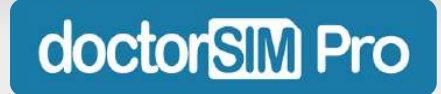

#### PASO 3: Accede a tu panel

Una vez lo hagas, te redigiremos a tu panel de doctorSIM Pro.

| doct | or <mark>SIM</mark>                  |                                           |                                         | Recargar   Libe          | rar   Cheque                 | ear   (sale)         |    |  |
|------|--------------------------------------|-------------------------------------------|-----------------------------------------|--------------------------|------------------------------|----------------------|----|--|
| ſ    | 😤 Home                               |                                           |                                         | 2                        |                              |                      | ]  |  |
| Ĩ    | 📎 Mis Créditos (21)                  | doctorSIM Pro                             | Dashboar                                | d                        |                              |                      |    |  |
|      | 🗍 Recorgas                           | Utiliza créditos para solici              | itar recaraas, desbla                   | aueos u chea             | ueos                         |                      |    |  |
|      | Liberaciones y Chequeos              |                                           |                                         |                          |                              |                      |    |  |
|      | Comprar Créditos                     |                                           | thTienes 21.00 c<br>(Aprox. 25.45 Dólor | réditos<br>res - USA)    |                              |                      |    |  |
|      | 🚔 Datos y Ajustes - ES 🛛 🗖 🧰         |                                           |                                         |                          |                              |                      |    |  |
| D    | odrác volvor                         | a accodor                                 | siomo                                   |                          |                              | uiora                | 10 |  |
| Ρ    | odrás volver<br>con tu em<br>¡Guárdo | a acceder<br>ail y contra<br>ate el enlac | siempi<br>Iseña d<br>e en fo            | re qu<br>lesde<br>Ivorit | ie qu<br>e <u>aq</u><br>tos! | uiero<br><u>uí</u> . | as |  |

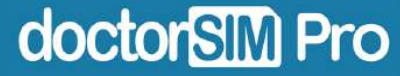

#### PASO 4: Configura tu perfil

Dentro del panel, ve a "Datos y ajustes". Puedes elegir tu país, idioma y completar tus datos personales y datos de facturación, entre otros.

| 😭 Home                   | Selecciona Pais e Idioma      | 0         |
|--------------------------|-------------------------------|-----------|
| Nis Créditos (21)        |                               |           |
| 📮 Recargas               | 🧠 Cambiar Contraseña          | Ċ.        |
| Chequeos                 |                               |           |
| Comprar Créditos         | 🛔 Datos personales            | ø         |
| 🔒 Datos y Ajustes - ES 💶 |                               | inde -    |
|                          | <b>Q</b> Datos de Facturación | 0         |
|                          |                               |           |
|                          | Privacidad y Comunicaciones   | •         |
|                          |                               |           |
|                          | 🔇 Cancelar Cuenta             | <b>\$</b> |

**GOCIONSINI PLO** 

#### PASO 5: Compra tu primer pack de créditos

Dentro del panel, ve a "Comprar Créditos" y haz clic en el botón verde.

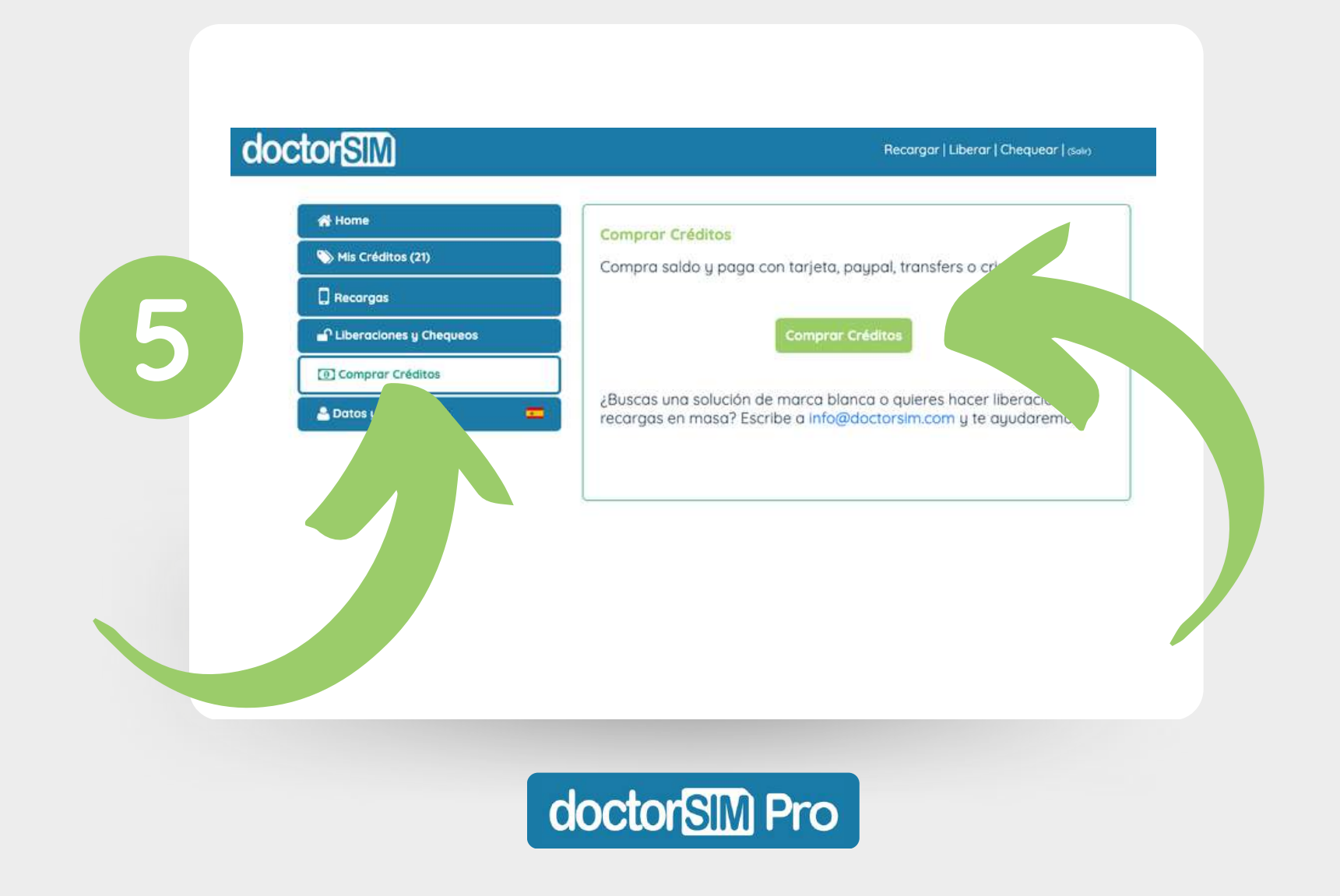

#### PASO 6: Selecciona el importe

Selecciona los créditos que quieres recargar y haz clic en "Proceder al pago"

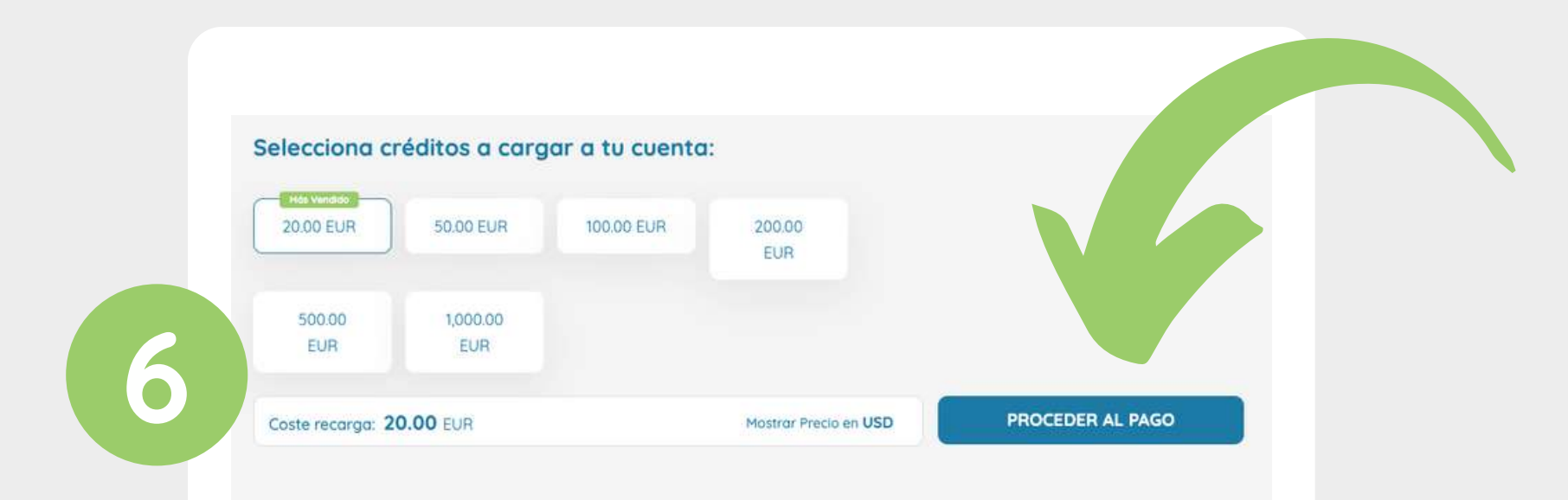

Puedes hacer clic en "Mostrar Precio en USD" para visualizar el precio en dólares.

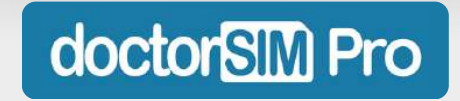

#### PASO 7: Completa la compra

Selecciona tu forma de pago preferida: tarjeta, Apple Pay, Google Pay, Paypal, Ideal, Sofort, Bancontact, Klarna, GiroPay, Alipay y EPS, entre otros.

| Resumen Carga de               | e Créditos:  |                                  | œ         |   |  |
|--------------------------------|--------------|----------------------------------|-----------|---|--|
| e-moil:                        |              |                                  |           |   |  |
| Coste recargo 20.00 EU         | IR:          | 20.04                            | EUR       |   |  |
| s                              | elecciona fo | rma de pago:                     |           | 1 |  |
| Tarjeta, Apple Pay, Google Pay |              | Paypel                           | <b>P</b>  |   |  |
| Ideal                          | Ð            | Bancontact                       | ~         |   |  |
| Sofort                         | 8            | Klarna, GiroPay, Alipay, EPS y e | otros 🖅 🔊 |   |  |
|                                |              |                                  |           |   |  |

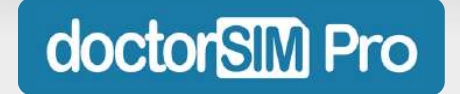

ofrecer nuestros servicios a tus clientes.

#### PASO 8: Consulta tus créditos disponibles

Consulta cuantos créditos tienes en la sección "Mis Créditos" de tu panel.

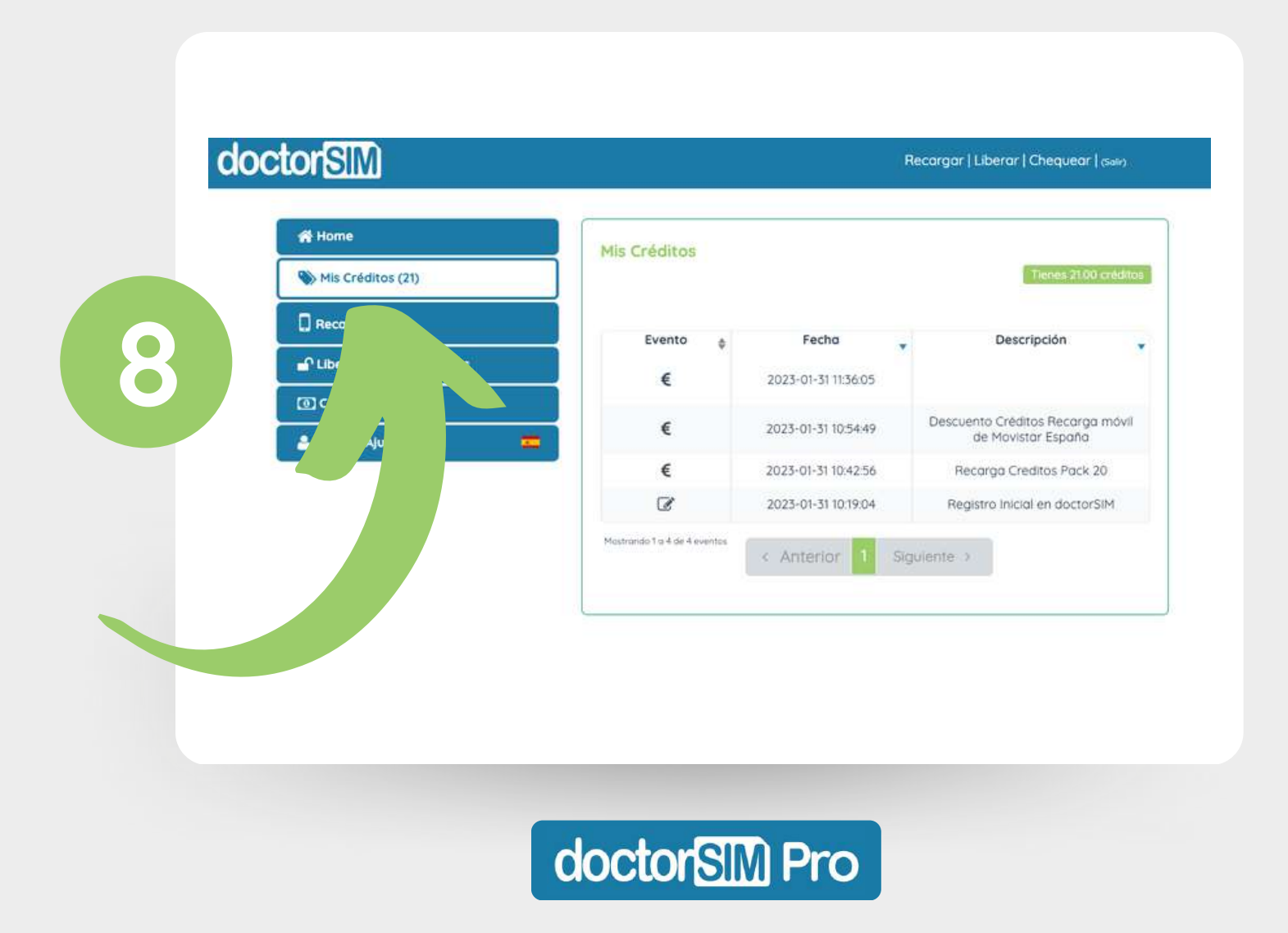

En el panel, ve a la sección "Recargas" y haz clic en "Recargar saldo".

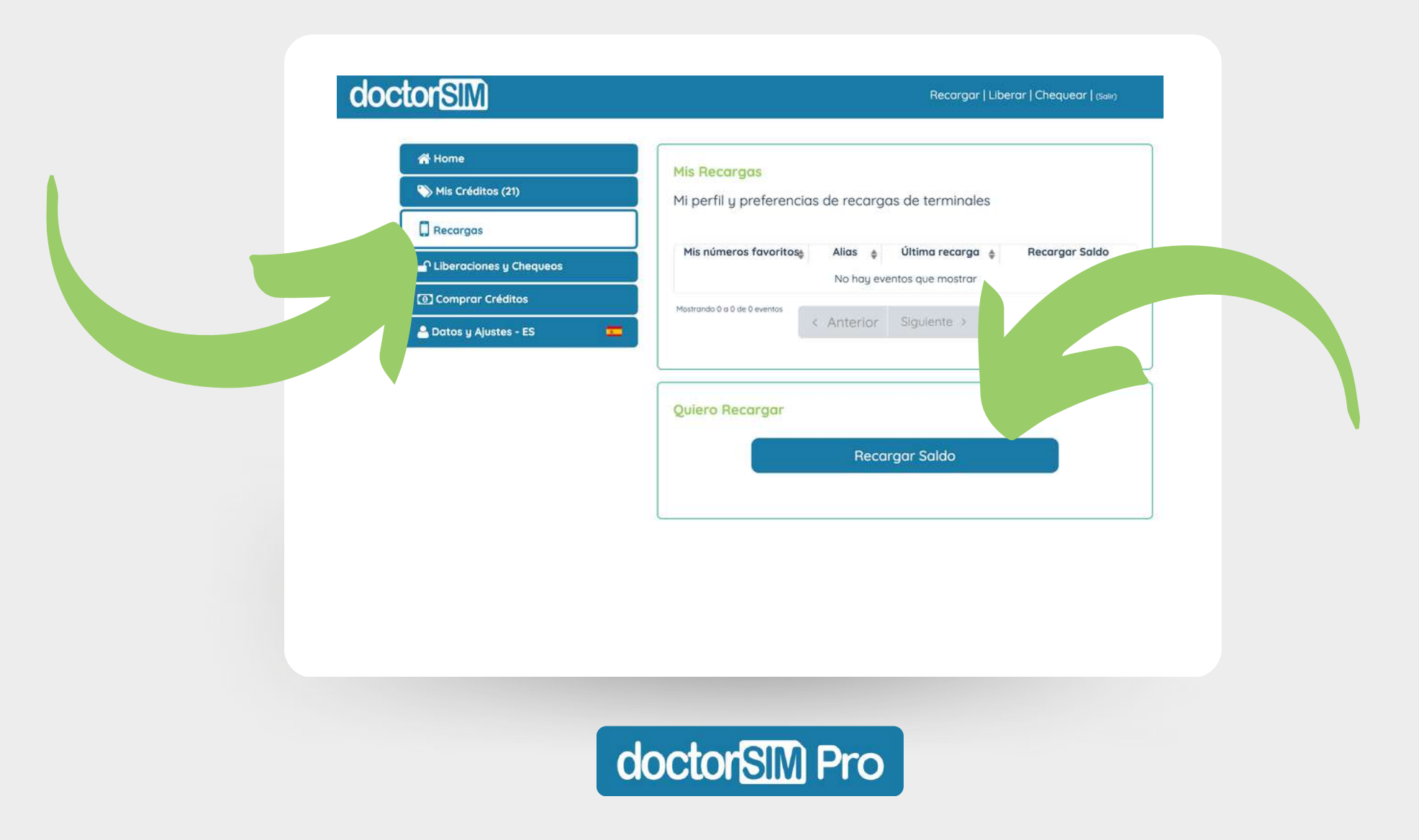

Selecciona el prefijo del país correspondiente, introduce el número de teléfono y sigue los pasos indicados.

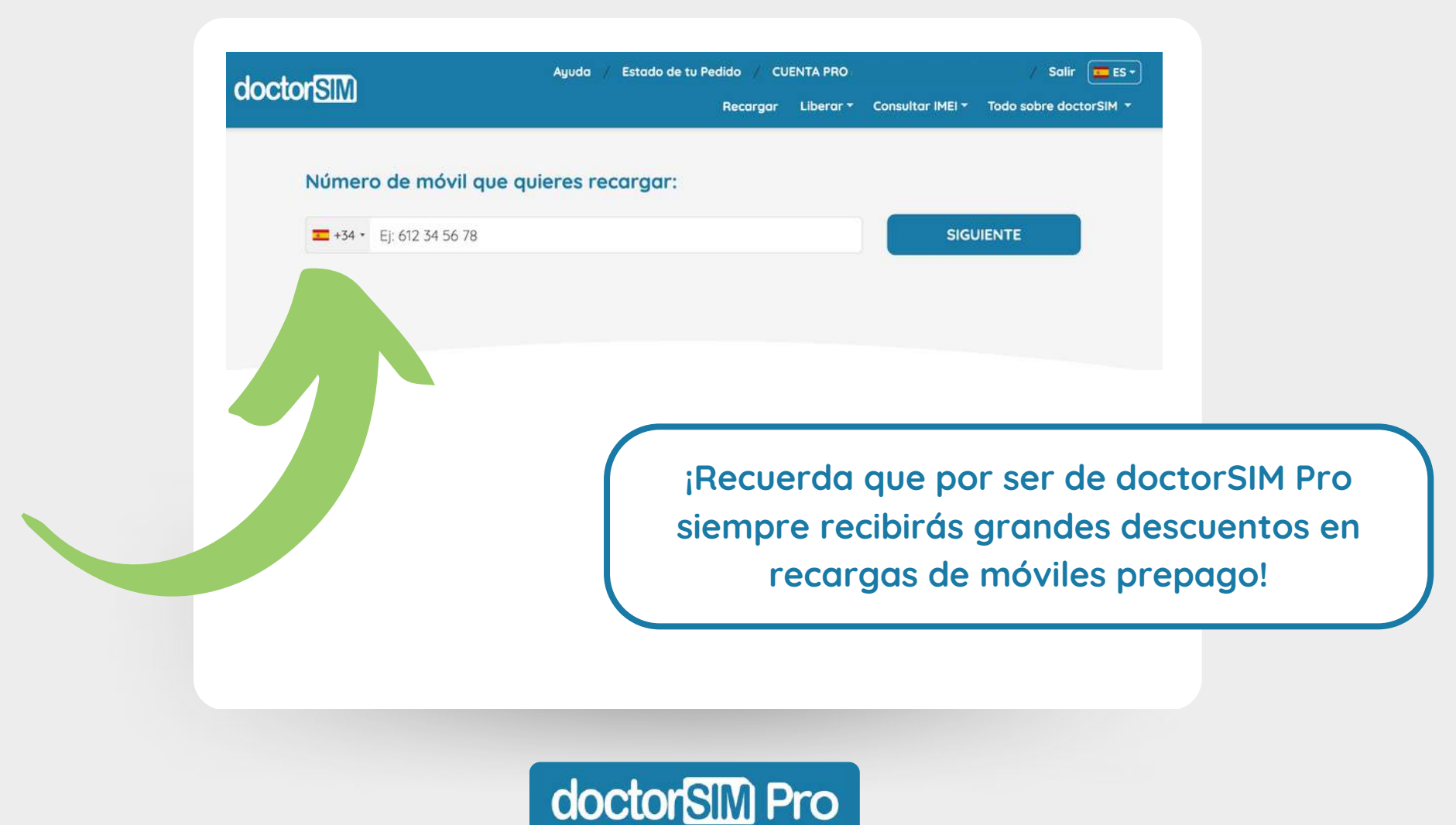

Nuestro sistema detectará el operador automáticamente en la mayoría de los casos, pero comprueba si es correcto. Si no lo es, haz clic en "Cambiar operador"

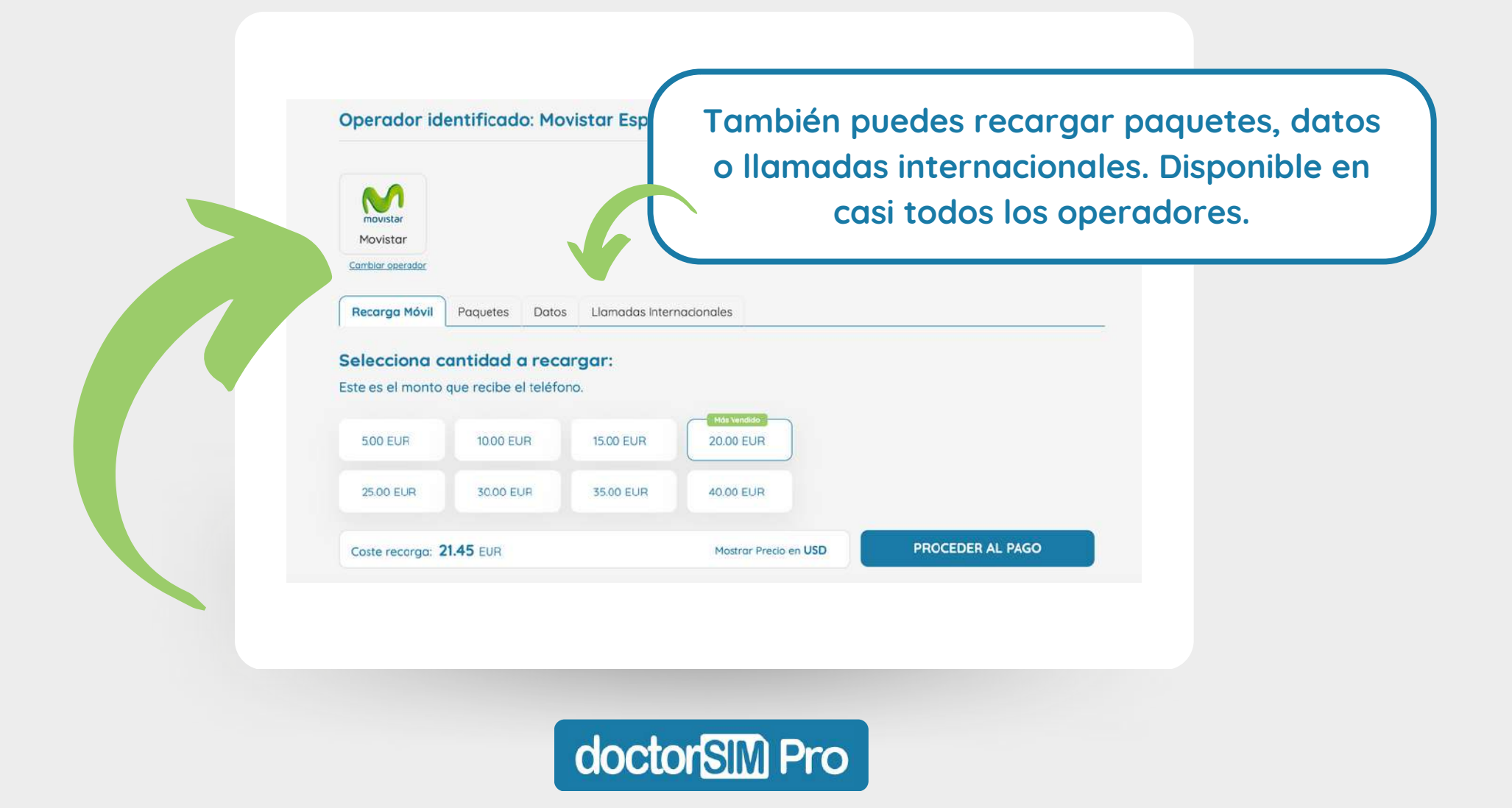

Una vez selecciones el importe de la recarga y pulses en "Proceder al pago", te aparecerá el desglose de datos de tu recarga.

doctors M Pro

| Nůmero de móvil:       +34612345678         e-mail:       Operador:       Movistar España         Coste recarga 5.00 EUR:       5.36 EUR         Tasa de envio ③       0.99 EUR         Envia un SMS personalizado al destinatario       -         Tasa de envio ③       0.99 EUR         Envia un SMS personalizado al destinatario       -         Tasa de envio ③       0.99 EUR         Strieta a pagar:       6.35 EUR         6.35 créditos redimidos:       -6.35 EUR         Créditos restantes:       14.65 EUR         Créditos restantes:       14.65 EUR                                                                                                    |                                                  | Datos de tu Recarga:                       | G               |
|----------------------------------------------------------------------------------------------------|--------------------------------------------------|--------------------------------------------|-----------------|
| Revísalo bien, haz clic       Operador:       Movistar Españo         Coste recargo 500 EUR:       5.36 EUR         Tasa de envío ②       0.99 EUR         □       Envía un SMS personalizado al destinatario       -         Total a pagor:       6.35 EUR         6.35 créditos redimidos:       -6.35 EUR         Créditos restantes:       14.65 EUR                                                                                                    |                                                  | Número de móvil:                           | +34612345678    |
| Nevísalo bien, haz clic       Operado::       \$.36 EUR         coste recarga 5.00 EUR:       \$.36 EUR         Tasa de envío ®       0.99 EUR         Envía un SMS personalizado al destinatario       .         Total a pagar:       6.35 EUR         6.35 créditos redimidos:       -6.35 EUR         Créditos restantes:       14.65 EUR         Créditos restantes:       14.65 EUR                                                                                                    |                                                  | e-mail:                                    |                 |
| Revísalo bien, haz clic       Coste recargo 5.00 EUR:       5.36 EUR         Tasa de envío ③       0.99 EUR         Image: Image: |                                                  | Operador:                                  | Movistar España |
| Revísalo bien, haz clic       Image: Continuar al pago" y         ¡Listo! La recarga de tu       6.35 créditos redimidos:       6.35 EUR         Créditos restantes:       14.65 EUR         Créditos restantes:       14.65 EUR                                                                                                    |                                                  | Coste recarga 5.00 EUR:                    | 5.36 EUR        |
| Revísalo bien, haz clic<br>en "Continuar al pago" y<br>¡Listo! La recarga de tu<br>cliente se hará efectiva<br>en breves instantes.                                                                                                    |                                                  | Tasa de envio 🕜                            | 0.99 EUR        |
| Revisaio bien, naz circ         en "Continuar al pago" y         ¡Listo! La recarga de tu         cliente se hará efectiva         en breves instantes.                                                                                                    | Deviagle bien baz elie                           | Envía un SMS personalizado al destinatario |                 |
| en "Continuar al pago" y<br>¡Listo! La recarga de tu<br>cliente se hará efectiva<br>en breves instantes.                                                                                                    | Revisalo bien, naz ciic                          | Total a pagar:                             | 6.35 EUR        |
| ;Listo! La recarga de tu<br>cliente se hará efectiva<br>en breves instantes.<br>Créditos restantes: 14.65 EUR                                                                                                    | en "Continuar al pago" y                         | 6.35 créditos redimidos:                   | -6.35 EUR       |
| cliente se hará efectiva<br>en breves instantes.                                                                                                    | ¡Listo! La recarga de tu                         | Créditos restantes:                        | 14.65 EUR       |
|                                                                                                    | cliente se hará efectiva<br>en breves instantes. | Continuar al Pago                          |                 |

#### ¡No olvides activar el aviso de promos de recargas!

Está dentro del apartado "Recargas" del panel . Haz clic en "Seleccionar operador", y busca el país y operador que necesites (puedes añadir varios).

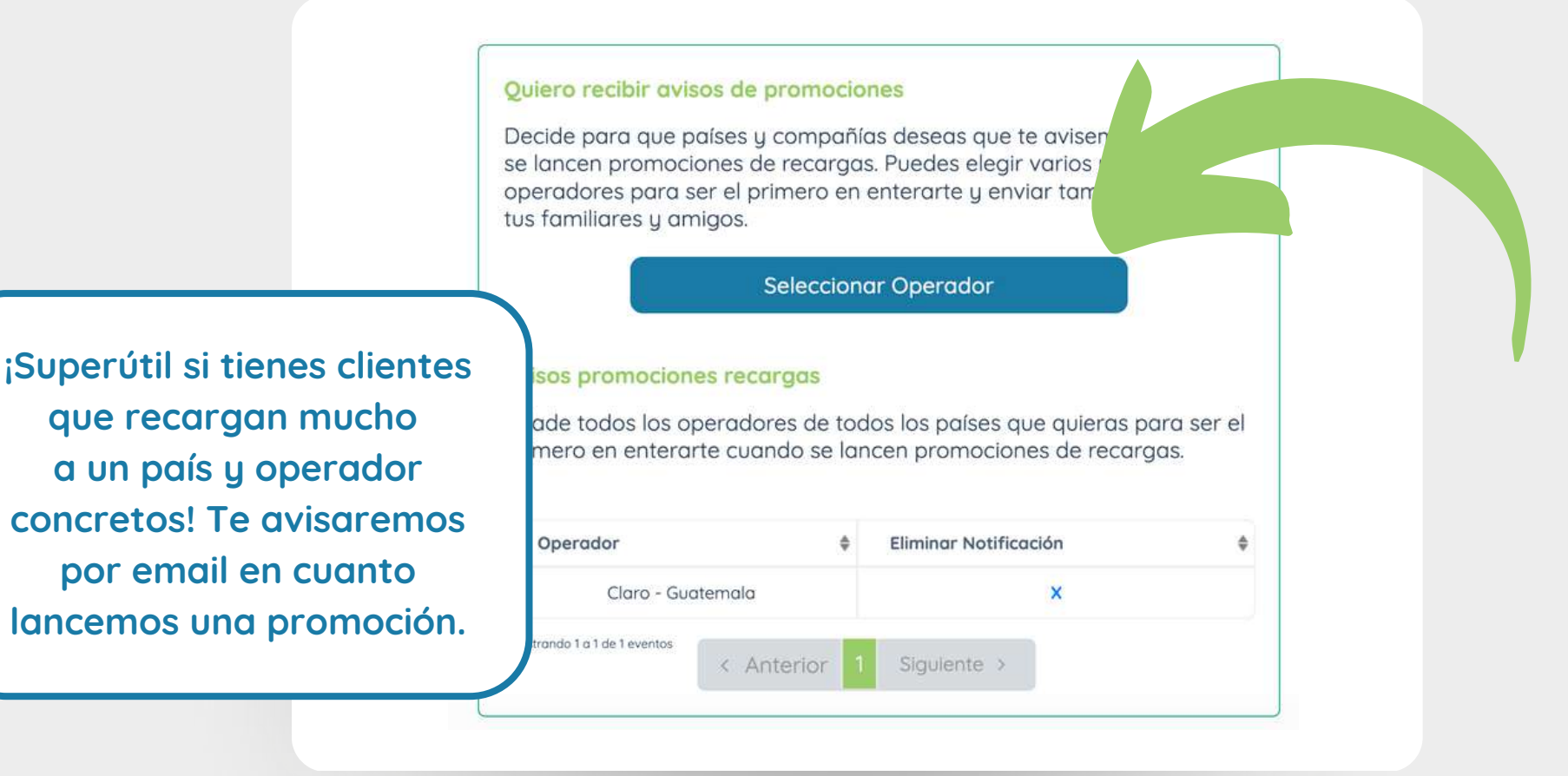

doctorSIM Pro

Dentro del panel, haz clic en "Liberar" en la esquina superior derecha para acceder a nuestro servicio de liberaciones por IMEI.

| 22 (UNDORS ).              | <b>,</b>                                                 |
|----------------------------|----------------------------------------------------------|
| A Home                     | doctorSIM Pro Dashboar                                   |
| Mis Créditos (21)          |                                                          |
| 🛄 Recargas                 | Utiliza créditos para solicitar recargas, desbloqueos    |
| 🗗 Liberaciones y Chequeos  |                                                          |
| ① Comprar Créditos         | tirTienes 21.00 créditos<br>(Aprox. 23.48 Dólares - USA) |
| 🐣 Datos y Ajustes - ES 🛛 💼 |                                                          |
| Becuerda                   | que por ser de doctorSIM Pro                             |

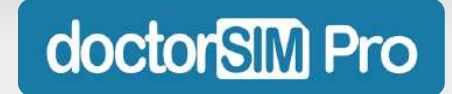

Selecciona la marca del teléfono que quieres liberar o utiliza nuestro buscador. En la siguiente pantalla podrás también seleccionar el modelo del dispositivo.

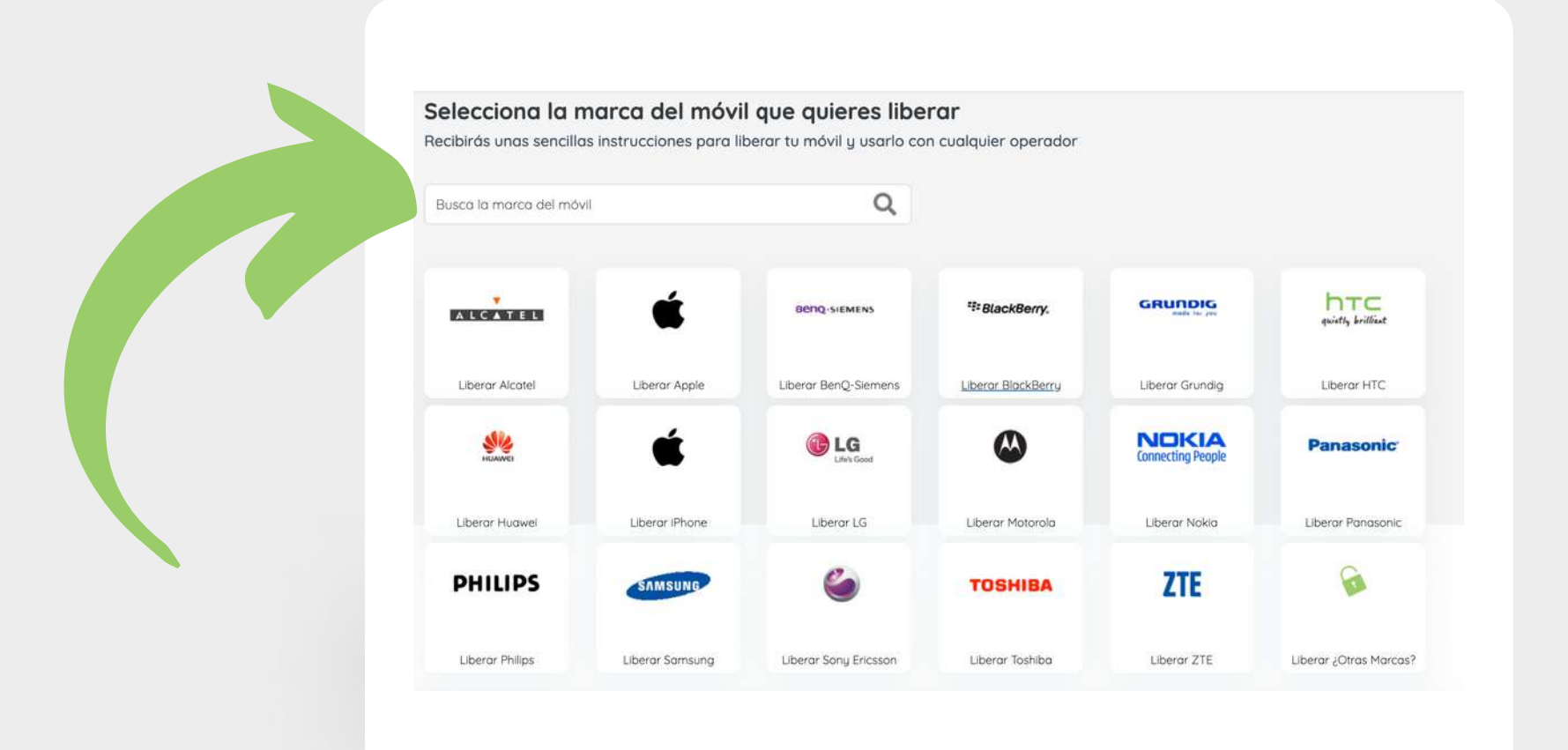

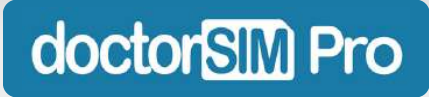

Selecciona el país y operador original del teléfono que vas a liberar y haz clic en siguiente.

| 1. Operador       | 2. Servicio     |                               | 4. Pago     |
|-------------------|-----------------|-------------------------------|-------------|
| . Operador Origin | nal 🕐           |                               |             |
|                   | l del teléfene  |                               |             |
| España            |                 | Selecciono Operador de Españo |             |
|                   |                 |                               |             |
| < Atrás           |                 |                               | Siguiente > |
|                   |                 |                               |             |
|                   |                 |                               |             |
| ( ат              | u cliente desco | noce estos datos?             |             |
| :No ha            |                 | edes consultario              |             |
|                   | y problemu: Fu  | eues consolitui lo            |             |

doctorSIM Pro

Introduce el código IMEI del dispositivo y haz clic en "Siguiente".

| Introduce tu datos:<br>Código IMEI<br>Teclea *#06# en el teléfono e indicanos los 15 primeros números. <u>a Tienes dificultades cara obtener tu IMEI?</u> Ø                            | Importante: este proceso puedo<br>variar ligeramente dependiendo<br>de la marca del dispositivo. Si<br>tienes cualquier duda, ¡cuéntanc |
|----------------------------------------------------------------------------------------------------|----------------------------------------------------------------------------------------------------|
| Precio Liberación: 8.38 €<br>Chequeo de Reporte/Blacklist: Contratar<br>;Revisalo bient<br>Acepto las <u>Condiciones de Uso</u> y acepto el tratamiento de mis datos de acuerdo con la | Con gusto te atendemos por <u>aq</u>                                                                                                    |
| <ul> <li>Añadir chequeo de reporte/blacklist(+0 €) </li> <li></li> <li>Atrás</li> </ul>                                                                                                | Siguiente >                                                                                                    |
| doctorSIM Pr                                                                                                    | õ                                                                                                    |

A continuación podrás visualizar toda la información sobre la liberación. Revisa bien que todos los datos sean correctos y haz clic en "Siguiente".

| Servicio seleccionado:              | Servicio Básico        |
|-------------------------------------|------------------------|
| Tiempo Medio:                       | 50 minutos             |
| Tiempos de entrega                  | 1 a 2 horas laborables |
| País y Operadora                    | ES Movistar            |
| Código IMEI                         | 010928003890233        |
| E-mail:                             |                        |
| Sin descuento                       | <del>14.95 €</del>     |
| Precio Bajo Garantizado:            | 8.38 €                 |
| Chequeo de Reporte/Blocklist: (0 €) | Contratar              |
| Créditos a consumir:                | -8.38 €                |
| COSTE TOTAL:                        | 0.00 €                 |

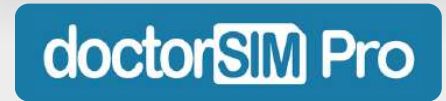

Haz clic en "Procesar mi pedido" y ¡listo! La liberación se ejecutará dentro del plazo establecido y no tendrás que hacer nada más mientras no se indique lo contrario.

| sumen                 |                           |
|-----------------------|---------------------------|
| Servicio seleccionado | Servicio Básico           |
| Precio                | 8.38 €                    |
| ı canjeando           | 8.38 €<br>de tus créditos |
| País y Operadora      | España - Movistar         |
| MEI                   | 010928003890233           |

En el caso de que sea necesaria alguna acción adicional, nuestros técnicos te guiarán durante todo el proceso via email para que no tengas que preocuparte por nada.

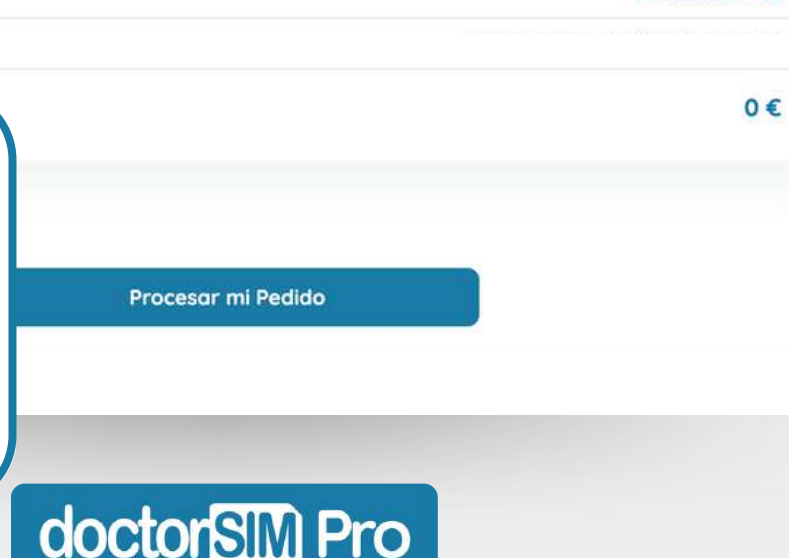

Podrás consultar en todo momento todas las liberaciones de móvil que hayas vendido a tus clientes en la sección "Liberaciones y Chequeos" del panel.

| <ul> <li>Mis Créditos (21)</li> <li>Descarga tus facturas de pago o verifica el estado de tus pedido</li> <li>Recargas</li> <li>Liberaciones y<br/>Chequeos</li> <li>Comprar Créditos</li> <li>Datos y Ajustes - ES</li> </ul>               | <ul> <li>Mis Créditos (21)</li> <li>Descarga tus facturas de pago o verifica el estado de tus pedido</li> <li>Chequeos</li> <li>Chequeos</li> <li>Comprar Créditos</li> <li>▲ Datos y Ajustes - ES</li> </ul> | A Home                     | Liberaciones y Chequeos                                               |
|----------------------------------------------------------------------------------------------------|----------------------------------------------------------------------------------------------------|----------------------------|-----------------------------------------------------------------------|
| Cliberaciones y   Chequeos     Comprar Créditos     Datos y Ajustes - ES     Fecha        Fecha   Producto   Producto   Estado   Pago   Eur.   Facha   No hay eventos que mostrar      Mostrando 0 a 0 de 0 eventos    Canterior Siguiente > | Fecha Producto Estado Pago Eur. Face   Chequeos No hay eventos que mostrar   Comprar Créditos   Datos y Ajustes - ES                                                                                          | Secoroos                   | Descarga tus facturas de pago o verifica el estado de tus pedido      |
| Comprar Créditos     Mostrando 0 a 0 de 0 eventos     Anterior Siguiente >                                                                                                    | Comprar Créditos  Mostrando 0 a 0 de 0 eventos  Anterior Siguiente >                                                                                                    | Liberaciones y<br>Chequeos | Fecha 🖕 Producto 🍦 Estado Pago Eur. Fac<br>No hay eventos que mostrar |
| 💄 Datos y Ajustes - ES 🧰                                                                                                    | 🙎 Datos y Ajustes - ES 🧱                                                                                                    | ① Comprar Créditos         | Mostrando 0 a 0 de 0 eventos.                                         |
|                                                                                                    |                                                                                                    | 🚨 Datos y Ajustes - ES 🚥   |                                                                       |

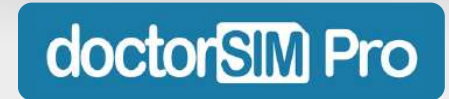

#### ¿Cómo chequear un móvil desde doctorSIM Pro?

Dentro del panel, haz clic en "Chequear" en la esquina superior derecha para acceder a nuestro servicio de chequeos de IMEI.

| DISIMI                     | Recargar   Liberar   Chequear   (Saliv)                         |
|----------------------------|-----------------------------------------------------------------|
| 😤 Home                     |                                                                 |
| 🏷 Mis Créditos (21)        | doctorSIM Pro Dashboard                                         |
| 🗍 Recargas                 | Utiliza créditos para solicitar recorgas, desbloqueos y cheques |
| C Liberaciones y Chequeos  |                                                                 |
| ① Comprar Créditos         | 10 Tienes 21.00 créditos<br>(Aprox. 23.48 Dólares - USA)        |
| 🐣 Datos y Ajustes - ES 📩 🗖 |                                                                 |

Disponemos de varios chequeos de IMEI: para comprobar si un teléfono está en la blacklist, cuál era el operador original, si está libre o bloqueado, si tiene iCloud o Mi Account activados, si sigue en garantía, si es posible liberarlo...

#### doctorSIM Pro

#### ¿Cómo chequear un móvil desde doctorSIM Pro?

Selecciona el chequeo que necesites y sigue las instrucciones. Necesitarás conocer el código IMEI del dispositivo y recibirás el resultado por email en el tiempo indicado.

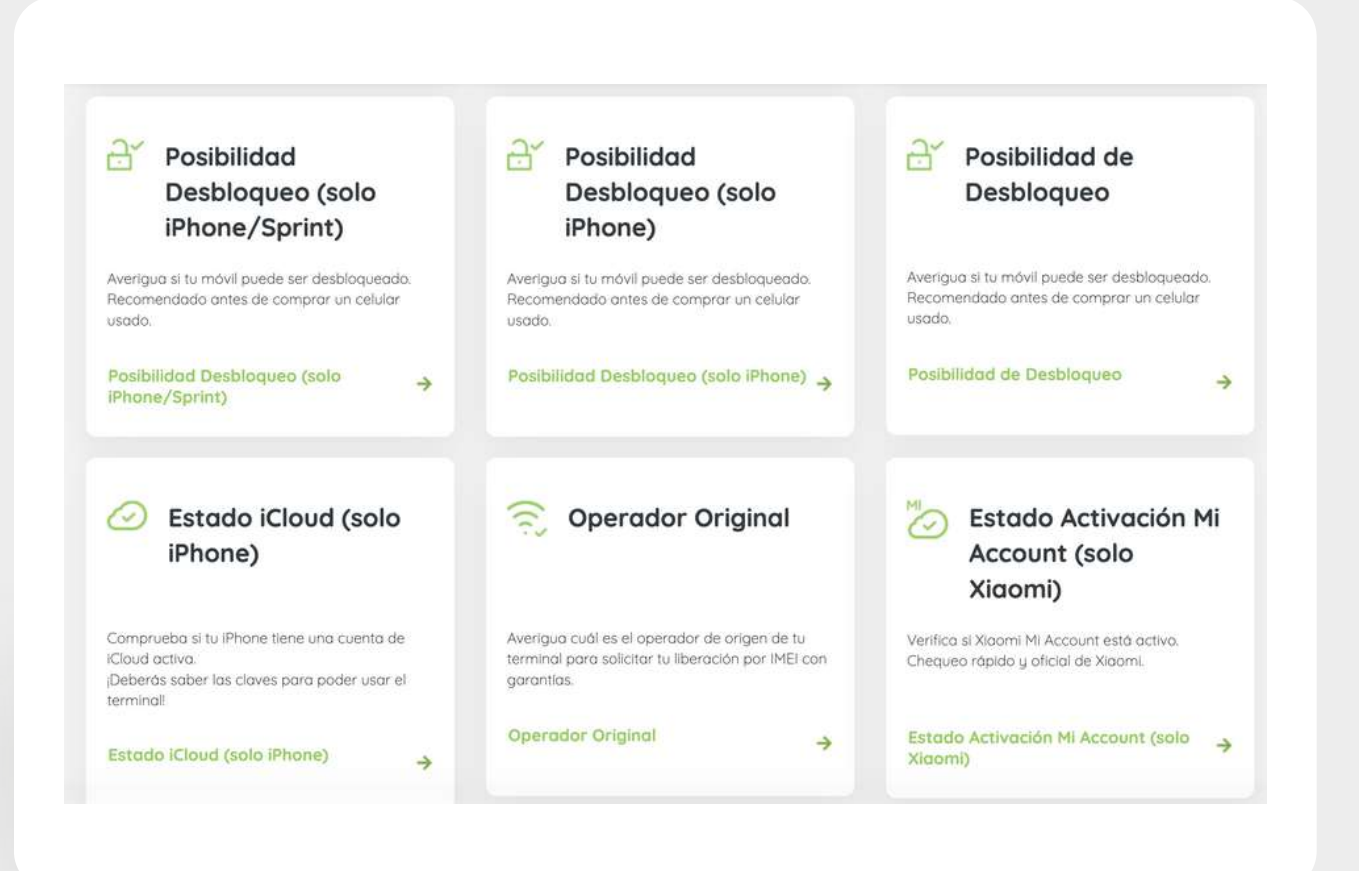

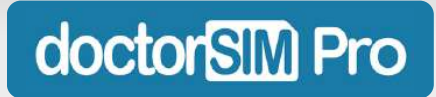

#### ¿Cómo chequear un móvil desde doctorSIM Pro?

Podrás consultar en todo momento todos los chequeos de IMEI que hayas vendido a tus clientes en la sección "Liberaciones y Chequeos" del panel.

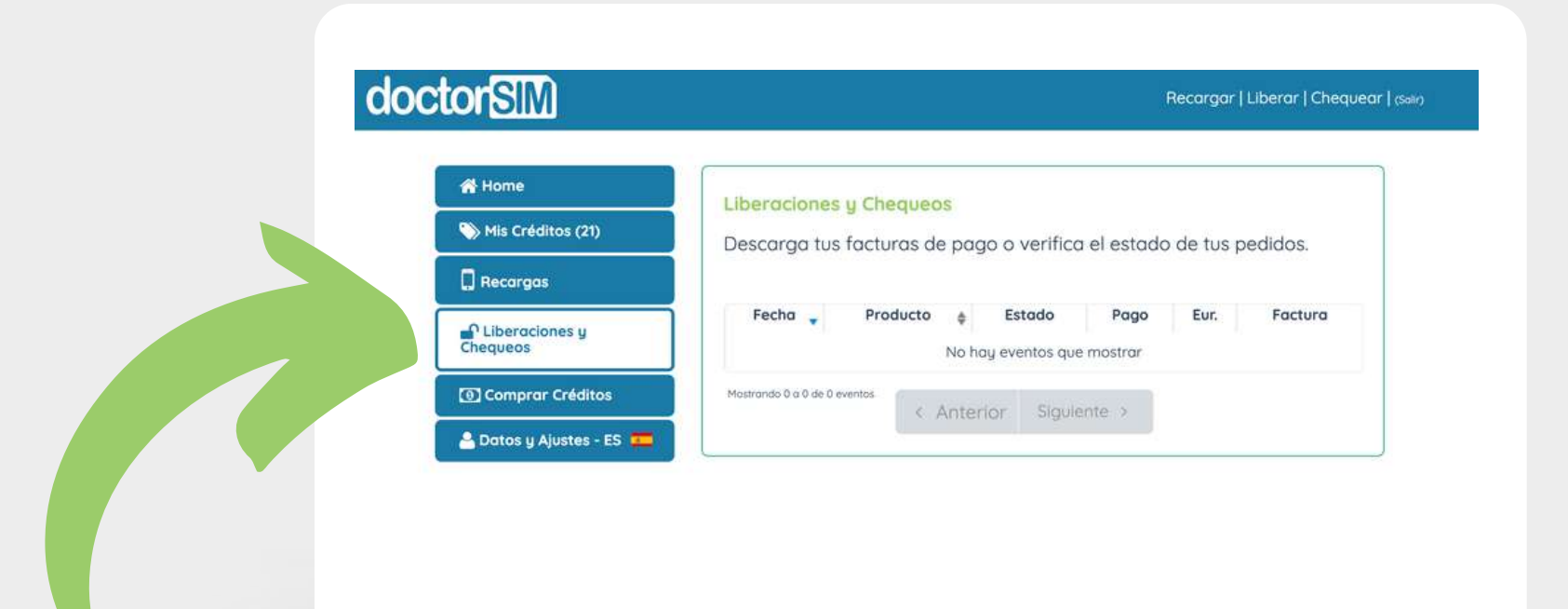

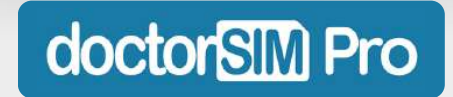

### ¿Empezamos?

Estamos deseando ayudarte a hacer crecer tu negocio. ¡No esperes más!

Solicitar alta en doctorSIM Pro

Accede si ya eres Pro

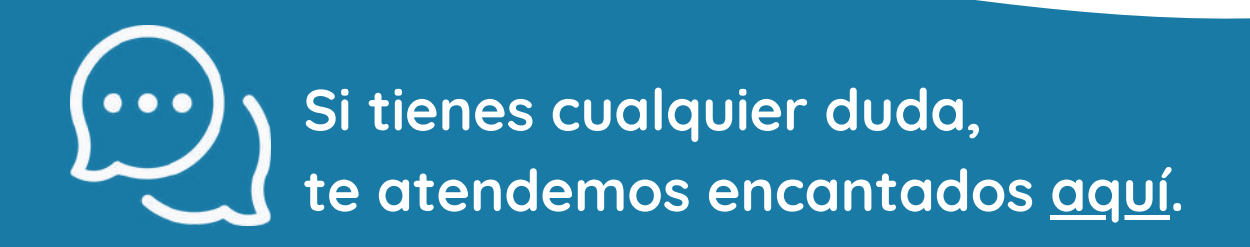

doctorSIM Pro